## How to Create an Individual Appointment for a Student in Tutortrac

- To schedule an appointment, you must have a green "availability" slot open for the desired time (you can create an "availability slot as needed. See "Creating a Tutoring Schedule in Tutortrac" for more details).
- 2. Click once on the white arrow of the availability slot that contains the desired appointment time.

|                         | <b>X</b> 3:00p <b>C</b> |
|-------------------------|-------------------------|
| 1100p C                 | 3:30p C                 |
| 0 PM - 4:00p C          | 4:00p C                 |
| 4:30p.C                 | 4:30p.C                 |
| <sup>0 PM</sup> 5:00p C | 5:00p C                 |
| 🗢 5:30p 🕑 🦷             | 🍷 5:30p 😋               |
| 0 PM                    |                         |

3. Type in the last name or MU ID of the student in the box that appears, and then click on the corresponding name/ID in the drop-down list.

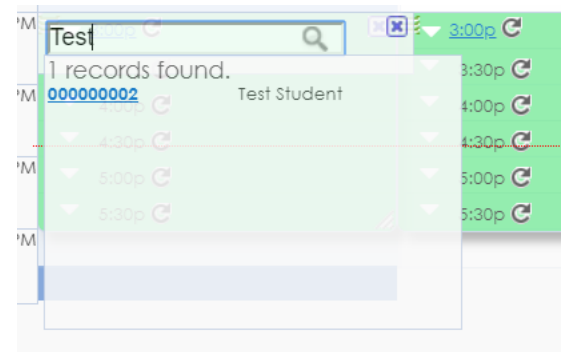

4. In the "Appointments Entry" box that appears, enter the necessary information about the appointment by clicking on the arrows and choosing from the drop-down lists. Wait to change the status entry box until the appointment time has passed. <u>Do not click "Automatically create</u> <u>the visit when this appointment is saved." This will create a duplicate record in the system.</u>

| Student: Test Student                                                                                               | Staff: Jessica Wilmore                                            |
|----------------------------------------------------------------------------------------------------|-------------------------------------------------------------------|
| 00000002                                                                                                    |                                                                   |
| Appointment Info                                                                                                    |                                                                   |
| ease include some notes for your tutor on what<br>aterials. We look forward to seeing you!<br>Center: Rowley G105 V | you'd like to discuss. Make sure to come prepared with all course |
| Subject:                                                                                                    |                                                                   |
| Reason:                                                                                                    | Status:                                                           |
| Date: (/2//2010                                                                                                    | 3:00 PM To: 3:30 PM                                               |
| Ddle: 6/24/2019                                                                                                    | Appointment Duration: 30  minutes                                 |
| Notes:                                                                                                    |                                                                   |
| reated 00/00/00 at 00:00:00 by                                                                                      |                                                                   |
| odified 00/00/00 at 00:00:00 by                                                                                     |                                                                   |
| Save Automatically create the visit whe                                                                             | en this appointment is saved.<br>when this appointment is saved.  |
|                                                                                                    |                                                                   |
| 1                                                                                                    |                                                                   |

5. Click save.